# SAP Ariba

Anleitung für die Lieferantenregistrierung

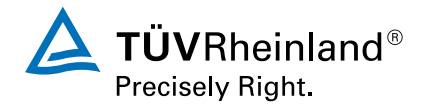

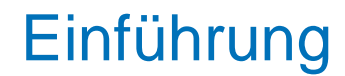

Sehr geehrte Partner,

bei TÜV Rheinland verändern wir die Art und Weise, wie wir Waren und Dienstleistungen kaufen, um das Kauferlebnis für unsere Mitarbeiter zu verbessern und Abläufe für unsere beiden Unternehmen zu vereinfachen und zu digitalisieren.

Um dieses Ziel zu erreichen, haben wir uns für **SAP-Ariba** entschieden, eine führende Cloud-Beschaffungslösung. SAP-Ariba wird die zentrale, einfache, strukturierte und digitale Beschaffungsplattform, die alle unsere Aktivitäten unterstützt, von der elektronischen Beschaffung über das Vertragsmanagement bis hin zu Bestellungen und Rechnungen.

Diese neue Arbeitsweise bietet Ihnen **klare Vorteile**. So haben Sie etwa die Möglichkeit, ihre Stammdaten selbst zu pflegen, unsere Fragebögen in Bezug auf die Scheinselbständigkeit und den Lieferkettengesetz zu beantworten. Damit können wir Abläufe vereinfachen, weniger Fehler, mehr Zusammenarbeit und Transparenz zu fördern . Die geschäftliche Zusammenarbeit mit Kunden über die Ariba Network-Plattform ist **völlig kostenlos für sie** (wenn Sie sich für ein Standardkonto entscheiden).

Es gibt keine Alternative zu dieser neuen Arbeitsweise. Dieses Dokument stellt eine Kurzanleitung dar, um Ihnen den Einstieg in Registrierung zu erleichtern, und enthält Informationen dazu, an wen Sie sich bei Fragen wenden können.

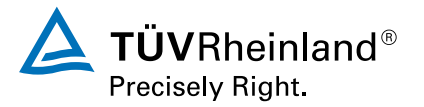

# Allgemeine Informationen für Ariba

#### Was sind Ihre Vorteile

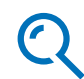

Finden Sie neue Kunden und Lieferanten

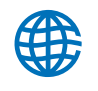

Verwalten Sie mehrere Handelsbeziehungen mit einem Konto

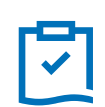

Einfacher Zugang zur webbasierten Plattform

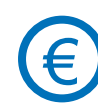

Basisfunktionalitäten, die im Standard Account enthalten sind, um mit TÜV Rheinland zusammenzuarbeiten sind kostenlos

#### Ihre Vorteile für die Zusammenarbeit mit TÜV Rheinland im Ariba Network

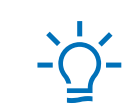

Bessere Sichtbarkeit und Transparenz des Registrierungsstatus und der Anfragen

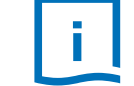

Bessere Qualität Ihrer Stammdaten

Zugang nur zu einer Plattform nötig

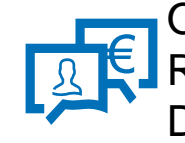

Online-Kommunikation zwischen Ihnen und TÜV Rheinland einschließlich der gemeinsamen Nutzung von Dokumenten

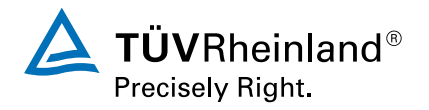

#### Schritt 1

Einladung zur Registrierung als Lieferant bei TÜV Rheinland - TEST

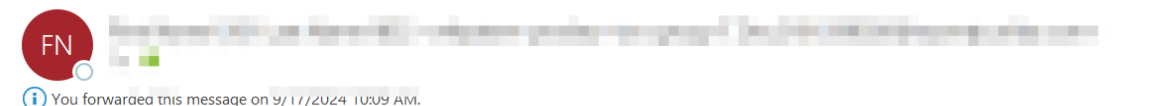

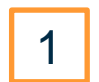

Bitte klicken Sie auf den Link in der Einladungsemail, um Ihre Registrierung als Lieferant bei TÜV Rheinland zu starten.

#### TÜV Rheinland - TEST

Registrierung als Lieferant von TÜV Rheinland - TEST

Sehr geehrte Damen und Herren,

der TÜV Rheinland Konzern ist stets bestrebt, die Zusammenarbeit mit Ihnen als geschätztem Partner kontinuierlich zu verbessern und effizienter zu gestalten. Zu diesem Zweck haben wir das Ariba Network eingeführt – eine Plattform, die unsere **gemeinsamen Geschäftsprozesse optimiert** und Ihnen direkten Zugang zu Ihren Stammdaten ermöglicht.

Um eine reibungslose Integration und Fortsetzung unserer Geschäftsbeziehung sicherzustellen, bitten wir Sie, sich **innerhalb der nächsten 14 Tage** im Ariba Network als Geschäftspartner zu registrieren. Die Registrierung ist für Sie selbstverständlich kostenfrei. Bitte folgen Sie diesem Link, um **Ihr Ariba-Konto zu erstellen** Klicken Sie hier. Ariba Network-Konto besitzen, können Sie sich mit ihrem Benutzernamen und Passwort anmelden.

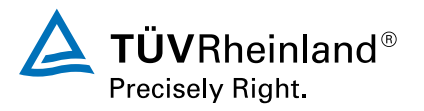

#### Schritt 2

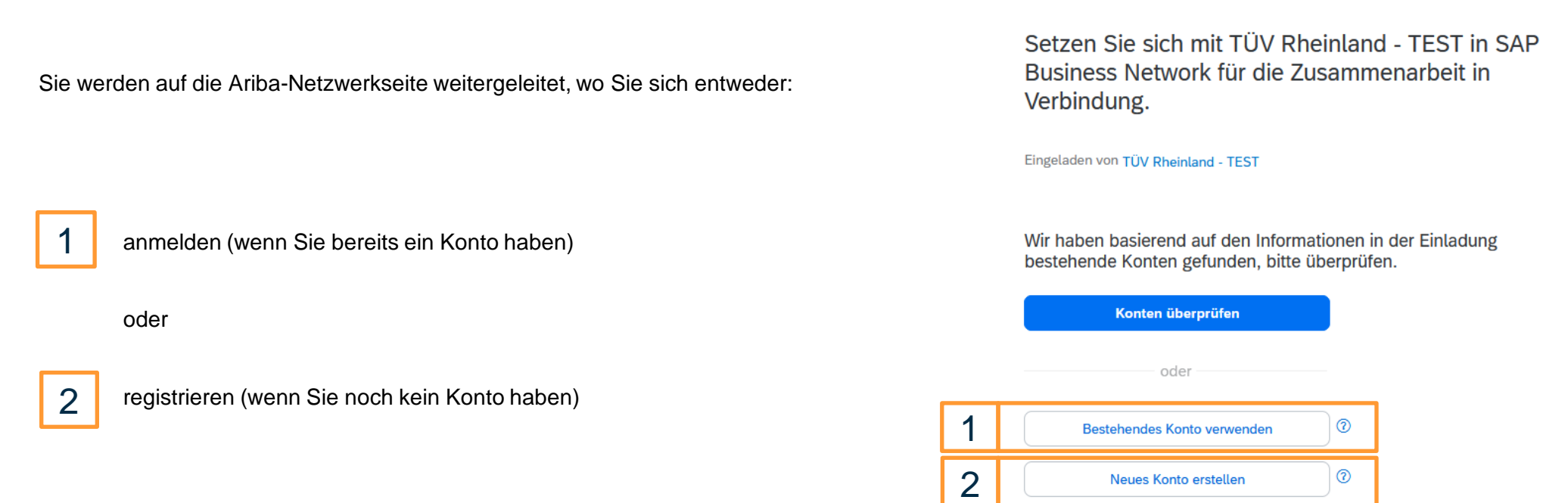

 $\mathbf{A}$ 

#### Hinweis:

Nach Erhalt der Einladungs-E-Mail haben Sie **14 Tage** Zeit, um die Registrierung abzuschließen.

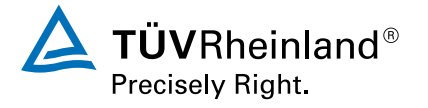

#### Schritt 3

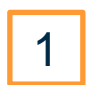

Bestätigen Sie die Daten und prüfen Sie, ob alle Pflichtfelder ausgefüllt sind.

2

Nach dem Ausfüllen klicken Sie auf "Konto erstellen".

|   | 4 | > |   |  |  |
|---|---|---|---|--|--|
| 5 | R | × | è |  |  |
|   |   |   |   |  |  |

Erstellen Sie ein Konto, um sich mit TÜV Rheinland - TEST in SAP Business Network für die Zusammenarbeit in Verbindung zu setzen.

| Unternehmensinformationen 💿           |   | 1 |
|---------------------------------------|---|---|
| DUNS-Nummer                           |   |   |
|                                       | 0 |   |
| Sie kennen Ihre DUNS-Nummer nicht?    |   |   |
| Eingetragener Name des Unternehmens * |   |   |
| Supplier Overlay                      |   |   |
| Land/Region *                         |   |   |
| Deutschland [ DEU ]                   | ] |   |
| Adresszeile 1 *                       |   |   |
| Am Grauen Stein                       |   |   |
| Adresszeile 2                         |   |   |
|                                       |   |   |
| Postleitzahl *                        |   |   |
| 51143                                 | ] |   |
| Ort *                                 |   |   |
| Köln                                  |   |   |
| Bundesland/-staat                     |   |   |
| Bundesland/-staat wählen 🗸 🗸          | ] |   |

Ich habe die Nutzungsbedingungen gelesen und stimme ihnen zu.

Ich stimme hiermit zu, dass SAP Business Network Teile meiner personenbezogenen Informationen (gemäß Definition in der Vertraulichkeitserklärung) anderen Benutzern und der Öffentlichkeit basierend auf meiner Rolle in SAP Business Network und den entsprechenden Profilsichtbarkeitseinstellungen zugänglich macht.

Lesen Sie die Vertraulichkeitserklärung, um mehr darüber zu erfahren, wie wir personenbezogene Daten verarbeiten.

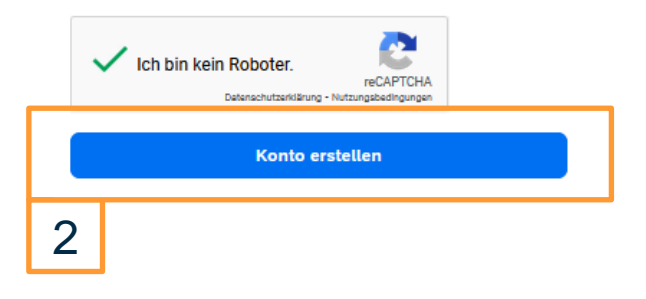

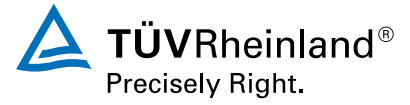

#### Schritt 4

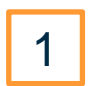

- Klicken Sie auf "Durchsuchen" und wählen Sie die passenden Produkt- und Dienstleistungskategorien aus. Zum Beispiel:
- a. Bildungs- und Weiterbildungsservices
- b. Prüfung, Kalibrierung oder Reparatur der Anlagen
- c. Fachspezifische Zertifikate

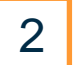

3

Geben Sie Ihre Liefer- oder Serviceorte ein, Sie können auch "weltweit" wählen.

Klicken Sie auf "Einreichen".

#### Hinweis:

- Nach dem Absenden erhalten Sie eine E-Mail, die Sie bestätigen müssen.
- Die Informationen zur Warengruppe werden von SAP Ariba in der Registrierung angefordert. Für uns als TÜV Rheinland hat diese Information keine Auswirkungen. Falls Sie Ihre Warengruppe nicht finden können, wählen Sie bitte "Fachspezifische Zertifikate" aus.

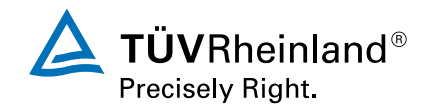

# Fast fertig! Wir benötigen noch einige Informationen.

Geben Sie die Informationen unten ein, damit Sie von mehr Kunden entdeckt werden, die nach Unternehmen wie Ihrem suchen.

 Produkt- und Servicekategorien

 Produkt- und Servicekategorien eingeben

 Hinzufügen
 -oder

 Durchsuchen

 Liefer- oder Serviceorte

 Liefer- oder Serviceort eingeben

 Hinzufügen
 -oder

 Durchsuchen

 Binreichen
 Später erinnern

 Diese Meldung nicht mehr anzeigen

#### Schritt 5

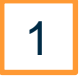

Sie werden automatisch zum Fragebogen weitergeleitet

2 Bestätigen Sie die Daten und prüfen Sie, ob alle Pflichtfelder ausgefüllt sind.

| Ariba Sourcing                      |                                                                                                    |                                       | Unternehmenseinstellungen 🗸 | Max David 🔻 Feedback Hilfe 🔻         |  |
|-------------------------------------|----------------------------------------------------------------------------------------------------|---------------------------------------|-----------------------------|--------------------------------------|--|
| Curück zum Dashboard von TÜV F      | Rheinland - TEST                                                                                                    |                                       |                             | Desktop-Dateisynchronisierung        |  |
| Konsole                             | 🗉 Doc1365326296 - Frageb                                                                                                    | ogen zur Lieferantenregistrierung     |                             | Verbleibende Zeit<br>9 Tage 23:52:40 |  |
| Projektmeldungen<br>Ereignisdetails | Gesamter Inhalt                                                                                                    |                                       |                             | <b></b> ×                            |  |
| Antworthistorie<br>Antwort-Team     | Name 1                                                                                                    |                                       |                             |                                      |  |
|                                     | <ul> <li>Allgemeine Informationen des<br/>Lieferanten</li> </ul>                                                                                           |                                       |                             |                                      |  |
| ▼ Ereignisinhalt                    | 1.1 Vollständiger<br>Lieferantenname                                                                                                    | *                                     |                             |                                      |  |
| Gesamter Inhalt                     | 1.2 Lieferantenname 2                                                                                                    |                                       |                             |                                      |  |
| 1 Allgemeine<br>Informati           | 1.3 Lieferantenname 3 (Bitte<br>pflegen Sie den Namen des<br>Lieferanten im Feld<br>Lieferantennamen 3, wenn dieser<br>keine lateinischen Burchstaben bat) |                                       |                             |                                      |  |
| 2 Bank Details                      | 1.4 Lieferantenname 4                                                                                                    |                                       |                             |                                      |  |
| 3 Steuerliche Angaben               | 4                                                                                                    |                                       |                             |                                      |  |
|                                     | (*) gibt ein Pflichtfeld an                                                                                                    |                                       |                             |                                      |  |
| 4 Verhaltenskodex                   |                                                                                                    |                                       |                             |                                      |  |
|                                     | Gesamte Antwort einreichen                                                                                                    | Entwurf speichern Nachricht schreiben | Excel-Import                |                                      |  |

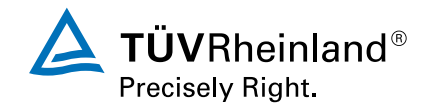

#### Schritt 6

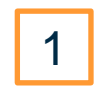

In Abschnitt 5 Verhaltenskodex akzeptieren Sie bitte den unterzeichneten Verhaltenskodex des TÜV Rheinland und laden ihn hoch. Darüber hinaus können Sie unter 5.2 den TÜV Rheinland Supplier Code of Conduct unterschreiben und hochladen.

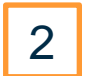

Klicken Sie auf Gesamte Antwort abschicken", nachdem Sie den Fragebogen ausgefüllt haben

|   |                     | Verhaltenskodex (Abschnitt 5 von 6) 《 Zur                                                                                                    | ück   Weiter » | 4 |
|---|---------------------|----------------------------------------------------------------------------------------------------|----------------|---|
|   |                     | Name †                                                                                                    |                |   |
| 3 | Klicken Sie "Ok"    | ▼ 5 Verhaltenskodex                                                                                                    |                |   |
| - |                     | 5.1 Ich bestätige hiermit, dass ich die Leitprinzipien des Supplier Code of Conducts gelesen und verstanden habe und diesen zustimme. Eine Übersetzung des Supplier Code of Conducts ist in mehreren Sprachen unter dem folgenden Link verfügbar: 🗟 | * Ja           | ~ |
|   |                     | 5.2 Bitte laden Sie hier die unterzeichnete Compliance-Erklärung einschließlich TÜV Rheinland Supplier Code of Conduct hoch. 🗟 Referenzen 🗸                                                                                                    | Datei anhängen |   |
|   |                     | (*) gibt ein Pflichtfeld an                                                                                                    |                |   |
|   | 2                   | Gesamte Antwort einreichen         Entwurf speichern         Nachricht schreiben         Excel-Import                                                                                                    |                |   |
|   |                     | Doc2174232383 - Fragebogen zur Lieferantenregistrierung                                                                                                    |                |   |
|   |                     | Steuerliche Angaben (/Jascheim 3 von 4) « Zunick   Weiter » 🗃                                                                                                    |                |   |
|   |                     | Marriel 7                                                                                                    |                |   |
|   |                     | LandRight Deutschland (DE)                                                                                                    |                |   |
|   |                     | 4. Swoommenetov ✓ Diese Antwort einreichen?                                                                                                    |                |   |
|   |                     | 4.2 Thereby confirm that (There added the applicable tax number for our corre<br>(*) gibt on Philothelia an<br>Genamete Antwort elimenichem<br>Excel-import                                                                                         |                |   |
|   |                     | TÜVRhe                                                                                                    | inland®        |   |
|   | Lieferantenanlage H | landbuch Precisely Rig                                                                                                    | ght.           |   |

# Vielen Dank für Ihre Aufmerksamkeit!

Bei Fragen können Sie uns gerne unter der folgenden E-Mail-Adresse kontaktieren: global-office-procurement@de.tuv.com

**Global Office Procurement** 

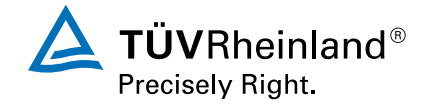